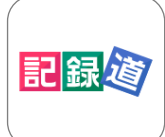

# 記録道ネット・アプリのご利用方法

\*仮IDではご利用になれません。診察券番号を取得してからご利用ください。 \*本アプリについてのお問い合わせはご利用施設にお願い致します。

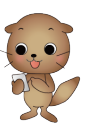

## アプリをダウンロードする

Google Play

1.

App Store

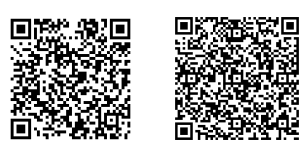

アプリをお持ちのスマートフォン に対応したQRよりアクセス頂 き、記録道ネット・アプリをイン

ストールをします。

記録道ネット・アプリは、記録道ネットの専用ブラウザとして、シ ンプルなアプリですが、ログイン操作の軽減、アプリ通知、通信状 況が悪い状態でのQR診察券表示ができます。

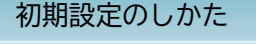

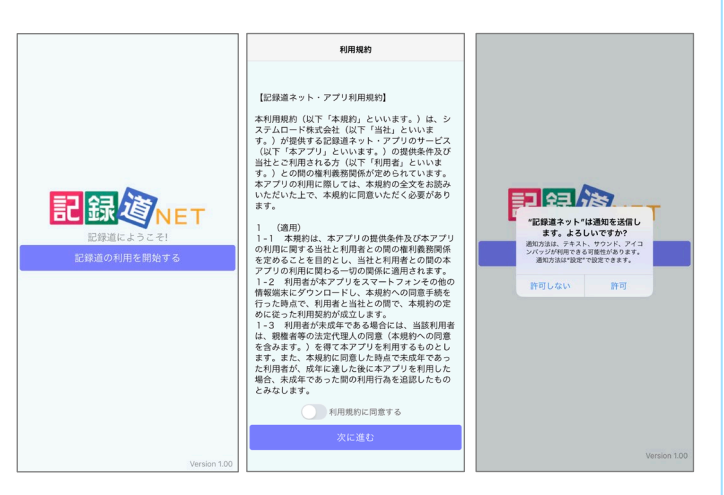

ご利用の開始時に利用規約が表示されます。お読みになり同意を頂 く場合は、次に進めてください。

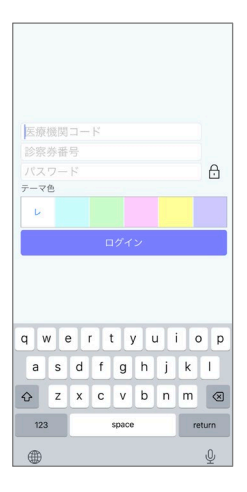

#### ログイン情報

医療機関コード:記録道ネットのお知らせ でご案内しているコードを入力します。 診察券番号:記録道ネットでご使用してい る診察券番号を入力します。 パスワード:記録道ネットでご使用してい るパスワードを入力します。 ▲大小文字・全角半角にご注意ください。

入力後に「ログイン」をして設定を完了し てください。

### 各部の機能

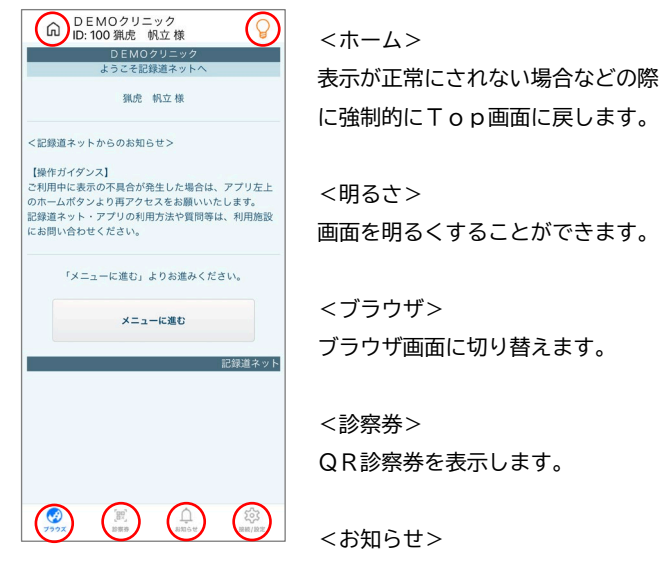

に強制的にTop画面に戻します。 <明るさ>

<ブラウザ> ブラウザ画面に切り替えます。

<診察券> QR診察券を表示します。

<お知らせ> アプリ通知内容を表示します。

<接続/設定> アプリ設定を表示します。

#### 特記事項

- ▲ 複数のスマートフォンにインストールをした場合、最後にアプリ を起動したスマートフォンに通知が届きます。
- ▲ スマートフォンの通知のON/OFFに限らず、メールでの通知 は今まで通り送信されます。
- / アイコンに表示されるバッジは未読通知がある場合に1と表示が がされます。アプリの起動後に未読件数に変更されます。

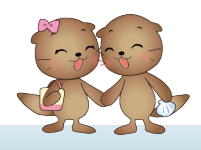

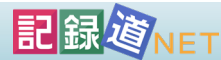